# ⊠apki

### 🔥 Pochůzky

### Administrátorský návod

#### Obsah

| 1     | 🛓 VYTVOŘENÍ NOVÉ POCHŮZKY               | 2 |
|-------|-----------------------------------------|---|
| 1.1   | 🗘 Základní nastavení                    | 2 |
| 1.2   | 🗣 Kontrolní body                        | 3 |
| 1.3   | () Časy                                 | 4 |
| 1.4   | ′Ξ Úkoly                                | 5 |
| 1.5   | i Seznam čipů                           | 6 |
| 2     | KONTROLNÍ BODY                          | 6 |
| 3     | 🛱 PLÁNOVÁNÍ                             | 6 |
| 3.1   | Informace k zahájení a průběhu pochůzky | 8 |
| 3.1.1 | 🎦 Přehled                               | 8 |
| 3.1.2 | الله Reporty1۱                          | 0 |
| 3.1.3 | E Záznam1                               | 0 |
| 4     | 📁 UPOZORNĚNÍ                            | 1 |

Návod popisuje funkce v jejich plném rozsahu pro licence BASIC i PRO (licence vyšší úrovně). Verze systému je uvedena v záhlaví návodu. Pokud některou funkci ve svém profilu nevidíte, je to dáno nastavením uživatelských oprávnění, které spravuje hlavní administrátor/uživatel systému ve Vaší organizaci. V případě potřeby přechodu na vyšší úroveň licence (PRO) prosím kontaktuje naše obchodní oddělení na obchod@apki.cz

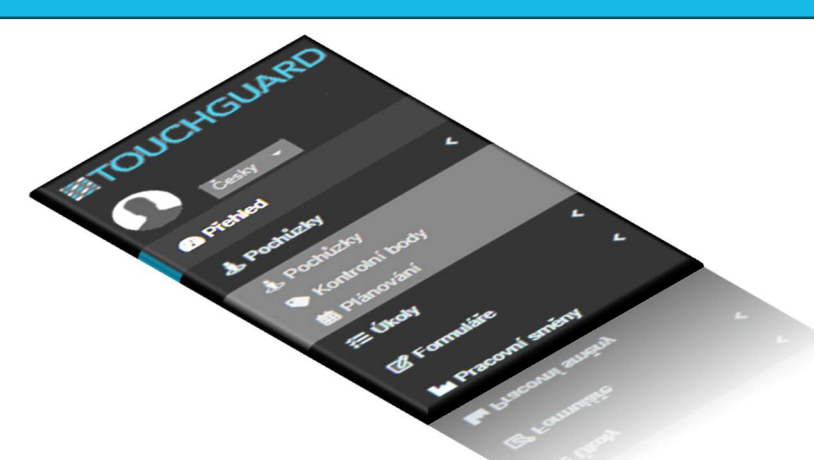

### 1 🔥 VYTVOŘENÍ NOVÉ POCHŮZKY

Pro vytvoření nové pochůzky prostupujte přes sekci ♣ Pochůzky → ♣ Pochůzky a následně klikněte na ikonu ♣.

| Obrázek 1: Vytvoření nové pochůzky                   |                    |            |             |  |  |  |  |  |  |  |
|------------------------------------------------------|--------------------|------------|-------------|--|--|--|--|--|--|--|
| Česky -<br>29 Přehled                                | Pochůzky           |            |             |  |  |  |  |  |  |  |
| 🛓 Pochůzky 🛛 <                                       | <sup>▲</sup> Název | ♦ Priorita |             |  |  |  |  |  |  |  |
| <ul> <li>Pochůzky</li> <li>Kontrolní body</li> </ul> | Vyhledat           |            |             |  |  |  |  |  |  |  |
| Plánování                                            |                    |            | $\mathbf{}$ |  |  |  |  |  |  |  |

Zobrazí se Vám okno s názvem *"Nová pochůzka"*, které obsahuje 5 záložek. Bližší informace k jednotlivým záložkám naleznete v následujících bodech.

| Nová pochůzka<br>Krok 2/5 | Nová pochůzka<br>Krok 2/5 |                |        |          |  |  |  |  |  |
|---------------------------|---------------------------|----------------|--------|----------|--|--|--|--|--|
|                           |                           |                | ×      | *        |  |  |  |  |  |
| i Seznam čipů             | Základní nastavení        | Kontrolní body | 🕓 Časy | ¥≣ Úkoly |  |  |  |  |  |

#### 1.1 🏾 🛱 Základní nastavení

V záložce 🏟 Základní nastavení pochůzku <u>pojmenujte</u>. Další údaje nejsou povinné.

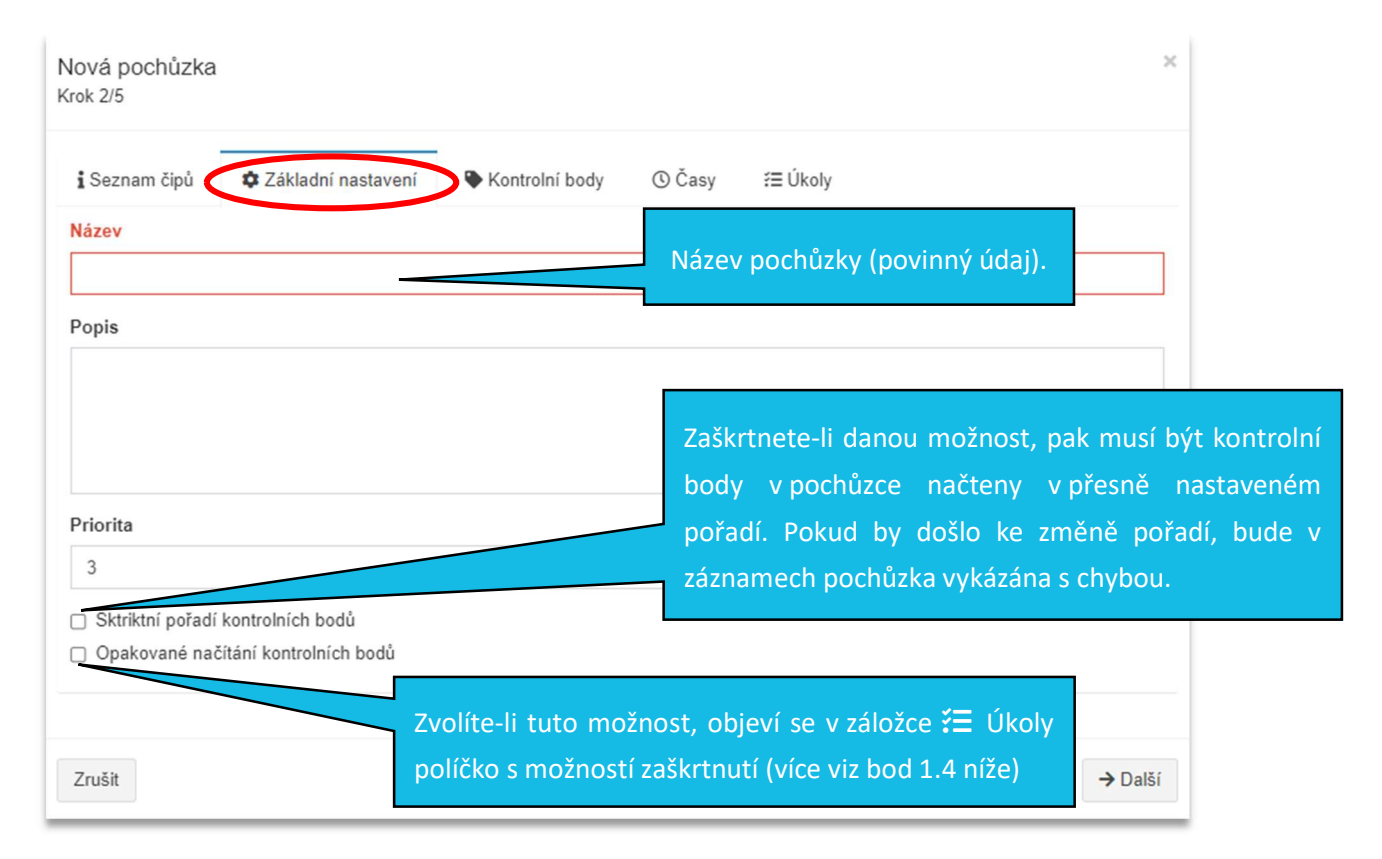

TTC apki, s.r.o., Třebohostická 987/5, Strašnice, 100 00 Praha 10, tel.: +420 234 052 455, e-mail: info@apki.cz, www.apki.cz IČ: 19403429, DIČ: CZ19403429, společnost je zapsána v Obchodním rejstříku Městského soudu v Praze, spisová značka: C 386033

#### 1.2 **W** Kontrolní body

V této záložce se Vám zobrazí, v levé části okna, přehled všech Kontrolních bodů, které jste si do systému nahráli (Se postup vytvoření kontrolního bodu naleznete v návodu NFC čipy a kontrolní body). Z jednotlivých Kontrolních bodů nyní vytvoříte pochůzku tak, že kliknete na ikonu su konkrétního bodu nebo pomocí metody drag&drop přesunete Kontrolní bod z levé strany okna na pravou.

- 1. Jako první zvolte Startovací kontrolní bod jeho načtením pochůzka začíná
- Následně přiřaďte Ukončovací kontrolní bod jeho načtením se pochůzka <u>ukončí bez</u> ohledu na to, zda je kompletní nebo nikoliv
- 3. Vyberte Vnitřní body pochůzky pořadí zadaných vnitřních bodů pochůzky je možné měnit.

| Nová pochůzka<br>Krok 3/5          |                                         | ×                |
|------------------------------------|-----------------------------------------|------------------|
| i Seznam čipů 🌼 Záklašej nastavení | ♥Kontrolní body                         |                  |
| Kontrolní body                     | Startovací                              |                  |
| + Přidat vše +                     | A                                       | ۲                |
| B +<br>Byt 1 +                     | Vnitřní body pochůzky<br>– Smazat vše – |                  |
| с 💽                                | В                                       | ۵                |
| Fire extinguisher A                | с                                       | ٥                |
|                                    | Ukončovací                              |                  |
|                                    | D                                       | 8                |
|                                    |                                         |                  |
| Zrušit                             |                                         | → Další 🖬 Uložit |

### 1.3 🕓 Časy

V záložce Časy si můžete vybrat, zdali necháte pochůzku "Bez časového omezení", anebo naopak nastavíte časový limit, v jakém má být pochůzka splněna. Můžete si určit minimální i maximální čas.

| Nová pochůzka<br>Krok 4/5                                     |                |         | ×                                    |
|---------------------------------------------------------------|----------------|---------|--------------------------------------|
| 🕯 Seznam čipů 🛛 🌣 Základní nastavení                          | Kontrolní body | () Časy | ź≣Úkoly                              |
| <ul> <li>Bez časového omezení</li> <li>Celkový čas</li> </ul> |                |         |                                      |
| Min                                                           |                | Max     |                                      |
|                                                               |                |         |                                      |
|                                                               | Náz            | ev      |                                      |
|                                                               | A              |         |                                      |
|                                                               | В              |         |                                      |
|                                                               | D              |         |                                      |
| Nastavený minimální čas (údaj v                               | 2              |         | Nastavený maximální čas (údaj        |
| minutách) <b>musí</b> být překročen a                         |                |         | v minutách) <b>nesmí</b> být         |
| uživatel ho <u>nezná</u> . Pokud tuto                         |                |         | překročen a uživatel ho <u>zná</u> . |
| funkci nechcete používat, nechte                              |                |         | Pokud nechcete tuto funkci           |
| pole prázdné.                                                 |                |         | používat, nechte pole prázdné.       |

#### 

V této části můžete k jednotlivým kontrolním bodům přiřadit seznam pochůzkových úkolů ke splnění. Nový úkol vytvoříte kliknutím na tlačítko I, které se nachází na úrovní každého kontrolního bodu. Ve chvíli, kdy uživatel načte Startovací kontrolní bod a na mobilním terminálu zmáčkne tlačítko Pochůzky, zobrazí se požadované úkoly u jednotlivých kontrolních bodů. Po splnění každého ze zadaných úkolů jej uživatel odškrtne a načte další kontrolní bod. I POZOR Nezaměňujte tuto možnost, pochůzkových úkolů, za funkci  $\vcenter{I}{=}$  Úkoly, která je dostupná v hlavním menu aplikace TG. Přes funkci  $\vcenter{I}{=}$  Úkoly je také možné přiřadit úkol k pochůzce či kontrolnímu bodu, ale práce s takto zadanými úkoly se liší v jeho zpracování ( $\vcenter{I}{=}$  podrobnější informace, k práci s funkcí úkoly, naleznete v samostatném návodu  $\vcenter{I}{=}$  Úkoly).

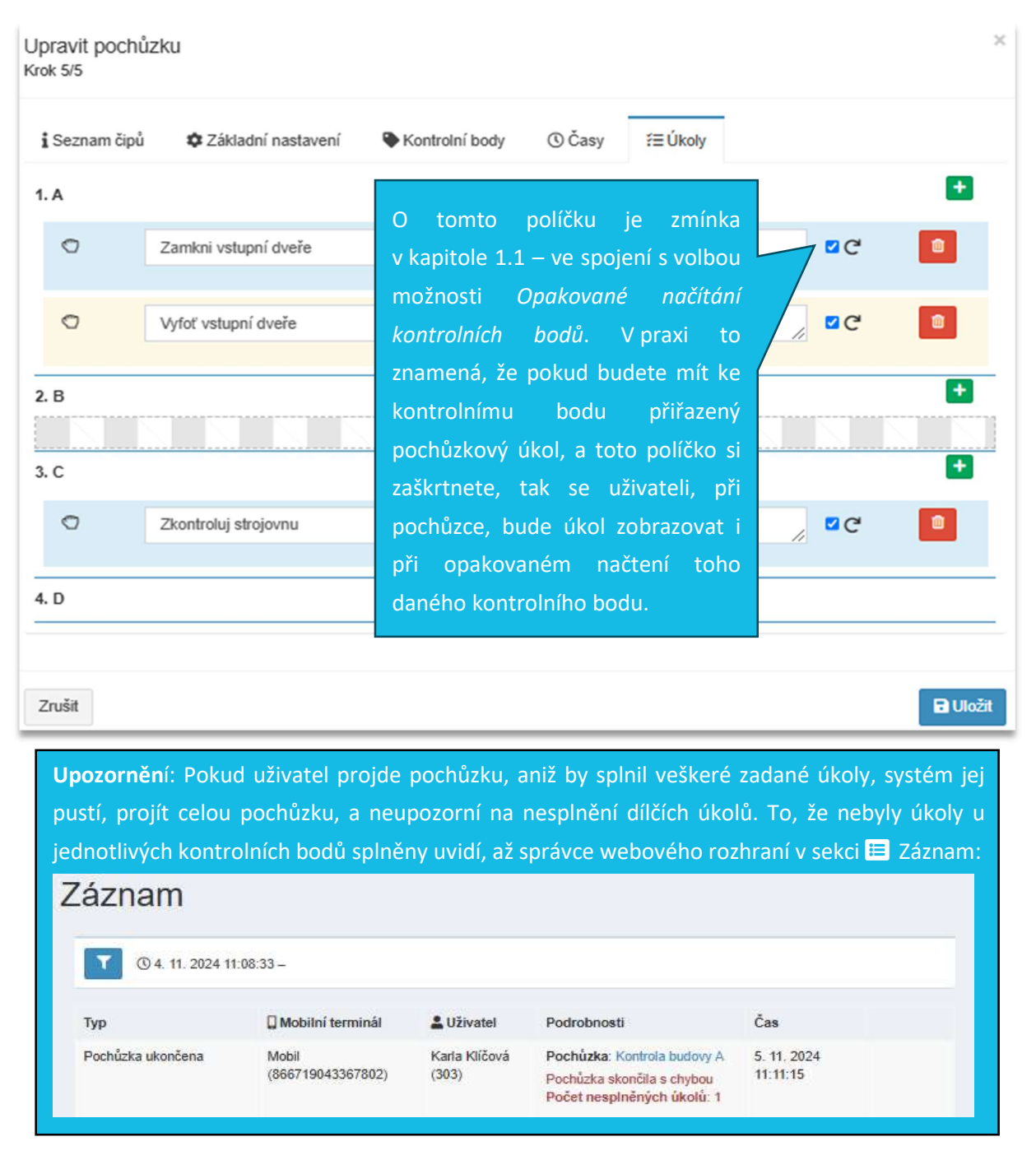

TTC apki, s.r.o., Třebohostická 987/5, Strašnice, 100 00 Praha 10, tel.: +420 234 052 455, e-mail: info@apki.cz, www.apki.cz IČ: 19403429, DIČ: CZ19403429, společnost je zapsána v Obchodním rejstříku Městského soudu v Praze, spisová značka: C 386033

#### 1.5 i Seznam čipů

Zde najdete celkový přehled všech, Vámi zadaných, kontrolních bodů v systému ( $\Im$  podrobnější informace k vytváření kontrolních bodů naleznete v návodu  $\clubsuit$  NFC čipy a kontrolní body).

### 2 🗣 KONTROLNÍ BODY

V této části vidíte celkový seznam Vámi zadaných kontrolních bodů ( $\mathfrak{P}$  postup, jak vytvořit kontrolní bod, naleznete v samostatném návodu s názvem  $\mathfrak{P}$  NFC čipy a kontrolní body).

#### 3 🛗 PLÁNOVÁNÍ

Daná funkce Vám umožní naplánovat zahájení pochůzky v konkrétní čas (hodinu, den, rok atd.). Časový plán pochůzky nastavíte v sekci ♣ Pochůzky → Plánování a následným kliknutím na tlačítko ♣.

#### Obrázek 2: Vytvoření nové plánované pochůzky

|   | Česky -<br>Ø Přehled                                                    | , | F | Plán       | ování            |                               |             |    |               |     |              |       |                   |                             |            |          |   |
|---|-------------------------------------------------------------------------|---|---|------------|------------------|-------------------------------|-------------|----|---------------|-----|--------------|-------|-------------------|-----------------------------|------------|----------|---|
| 0 | <ul> <li>Bochůzky</li> <li>Kontrolní body</li> <li>Plánování</li> </ul> | ` |   | Název<br>1 | الله<br>Pochůzka | <b>Q M</b> obilní<br>terminál | Sekund<br>‡ | dy | G<br>Min<br>‡ | uty | G<br>Ho<br>‡ | odiny | týdr<br>týdr<br>t | n<br>nu 🛱 Den v<br>měsíci ‡ | ₩ěsíc<br>‡ | Rok<br>‡ | • |
|   | ź≣ Úkoly                                                                | < |   |            |                  |                               |             | ~  | <             | 1   | >            | >>    | 0                 |                             |            |          |   |

Na obrazovce se objeví okno s názvem "Plánovaná pochůzka" – viz obrázek č. 3 na následující stránce. Červeně označené údaje, jsou povinné.

Odpovídá verzi 3.62

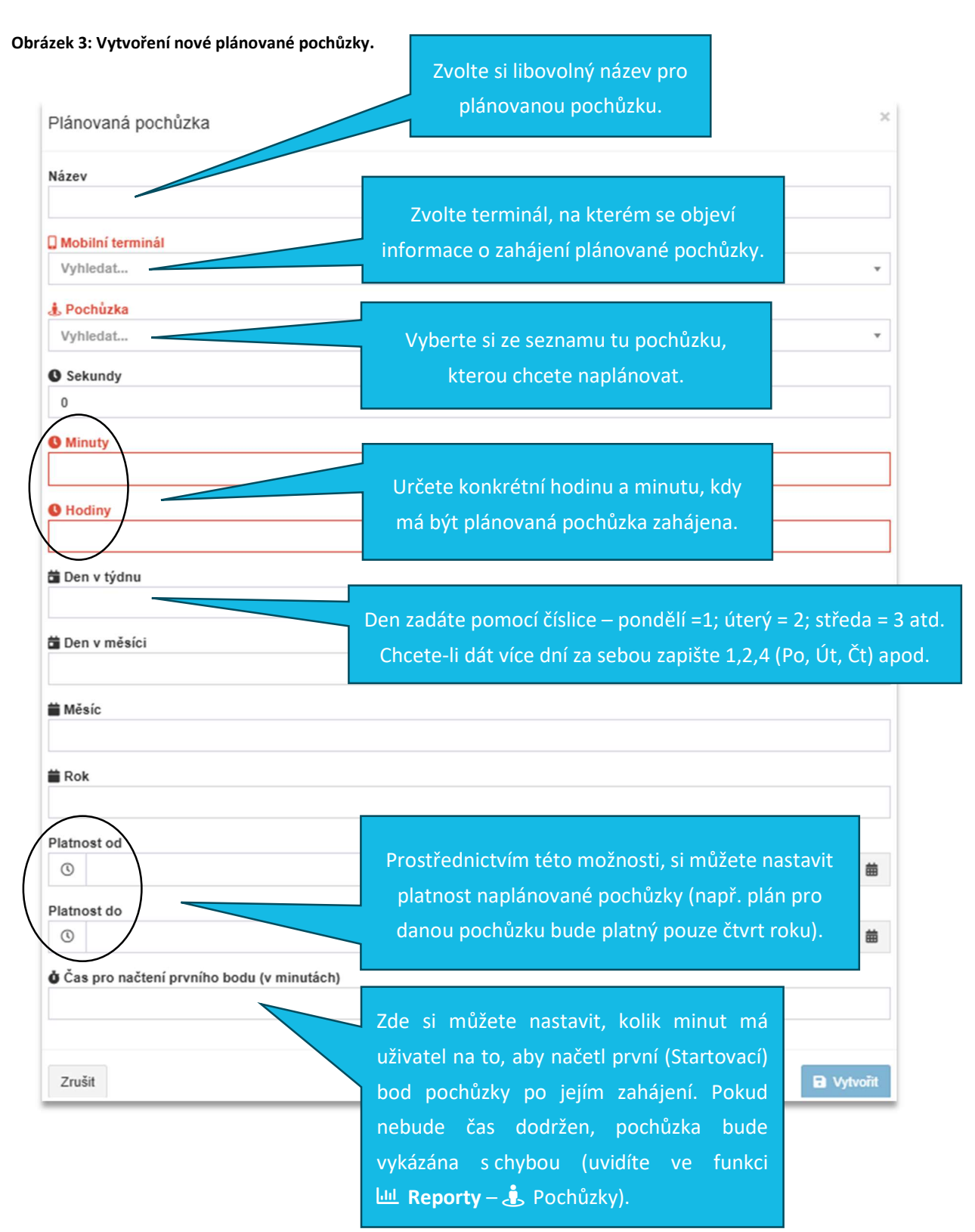

#### 3.1 Informace k zahájení a průběhu pochůzky

Informace o tom, že byla pochůzka zahájena, se objeví na dvou místech –> ve webové aplikaci v sekci Přehled (3.1.1) a na mobilním terminálu (\* podrobnější informace naleznete v samostatném návodu Pochůzky – uživatelský návod). Když je pochůzka dokončena – informativní okno (obr.4) ze sekce Přehled zmizí.

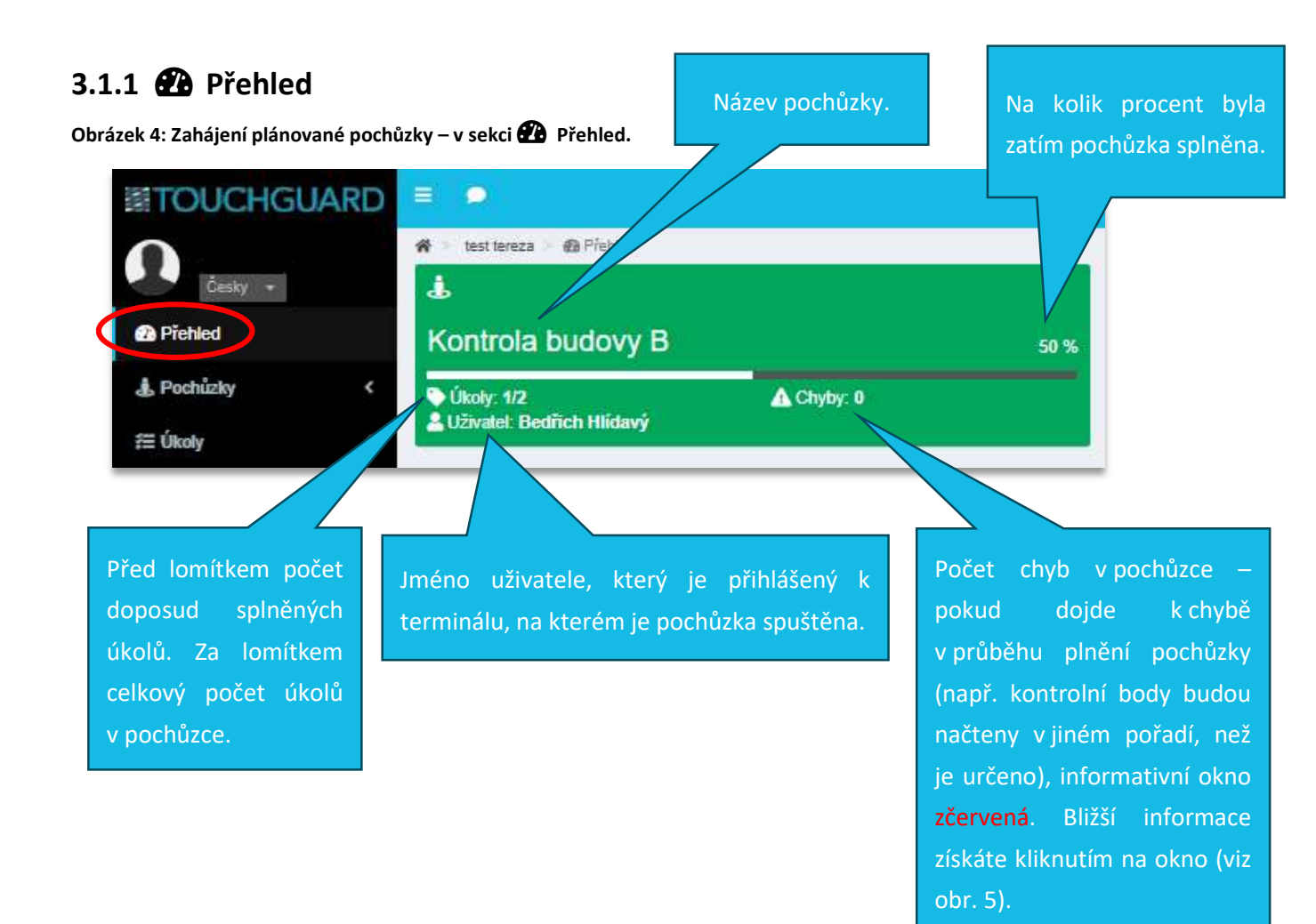

Obrázek 5: Podrobné informace k pochůzce – získáte kliknutím na informativní okno o pochůzce v sekci 🕰 Přehled.

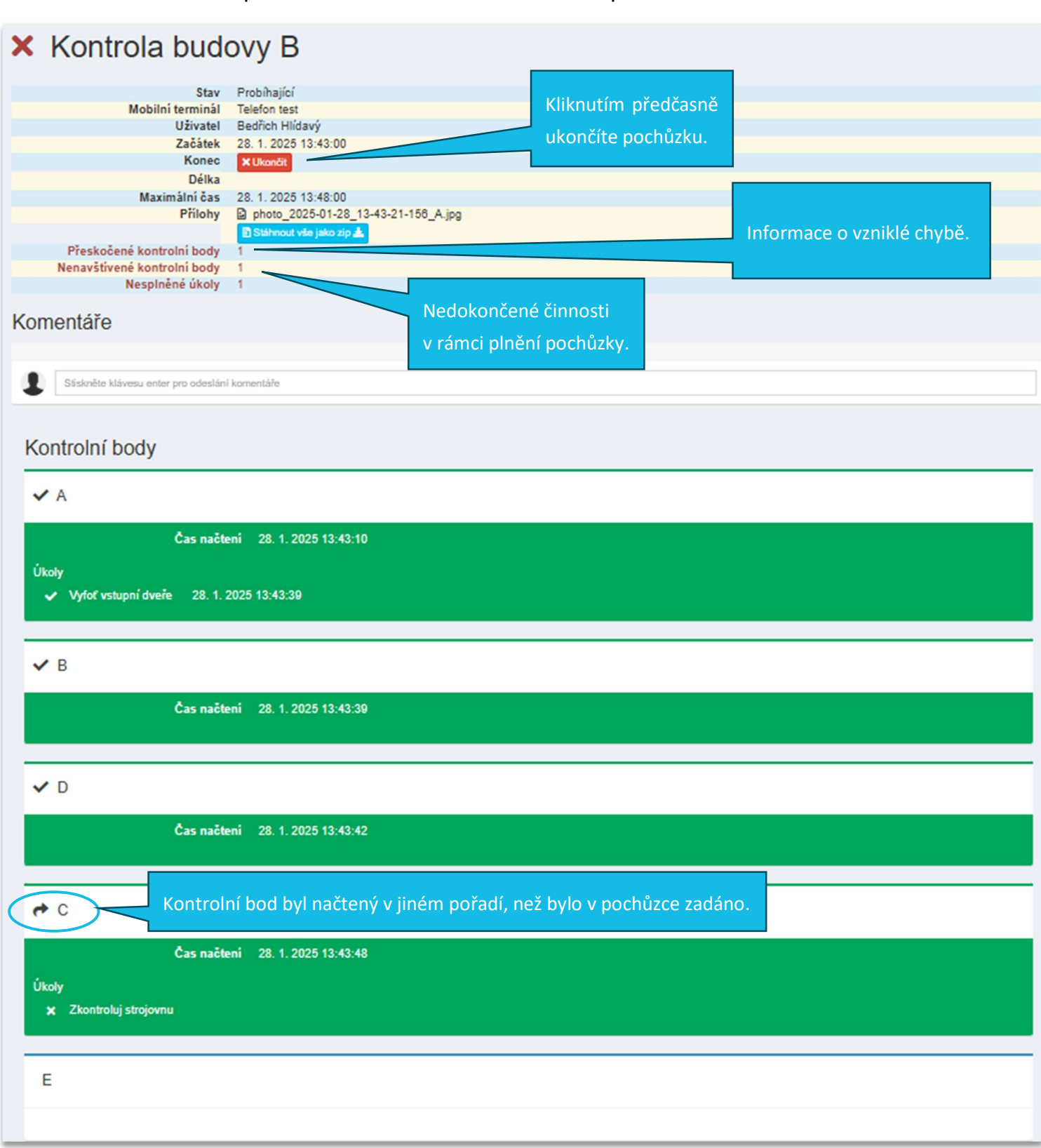

### ⊠apki

#### 3.1.2 🔟 Reporty

Kompletní informace k pochůzce naleznete v hlavním menu, v sekci 🖳 **Reporty** – 🛓 Pochůzky. Pokud chcete zobrazit jen vybrané pochůzky, použijte možnost 🔽 filtru. Ve spodní části obrazovky jsou tlačítka pro export či stažení přehledu ve formátech PDF a CSV.

#### 3.1.3 🔳 Záznam

Informace k průběhu pochůzky naleznete také v hlavním menu, v sekci 🖬 Záznam (viz Obr. 6). V této sekci jsou k dispozici informace k veškerému dění v rámci aplikace TG. Chcete-li vidět pouze pochůzky, je nezbytné použít 🔽 filtr. Podrobné informace k jednotlivým záznamům získáte tak, že najedete na řádek s požadovaným záznamem, až se kurzor myši změní z šipky na ruku, klikněte na něj.

Odpovídá verzi 3.62

### 4 📁 UPOZORNĚNÍ

Funkci L Pochůzky je možné propojit s další nabízenou funkcí v rámci aplikace, a tou je Upozornění. Tímto krokem si zajistíte, že Vás bude systém průběžně informovat o konkrétních událostech v pochůzce, které si z nabídky sami vyberete. Tato funkce se využívá například v situaci, kdy chcete být informováni pouze o aktivitách, které byly provedeny s chybou. *Podrobné informace k nastavení naleznete v samostatném návodu Upozornění*.

#### Obrázek 6: Přehled upozornění na události v pochůzkách.

- O Událost v pochůzce
  - O Událost kontrolního bodu
    - Controlní bod navštíven
    - C Kontrolní bod nenavštíven
    - Nedodržen čas mezi kontrolními body
    - O Událost pochůzkového úkolu
      - Úkol v pochůzce splněn
      - Úkol v pochůzce nesplněn
  - O Kontrolní bod přeskočen
  - O Pochůzka ukončena
  - O Pochůzka nezahájena
  - O Pochůzka obnovena
  - O Pochůzka zahájena
  - O Pochůzka pozastavena
  - O Nedodržen celkový čas pochůzky
- Nesprávné načtení kontrolního bodu
  - Načten iBeacon
  - O Uživatel nemá právo spustit pochůzku
  - Načten bod nepatřící do pochůzky
  - O Načten neplatný spouštěcí bod
  - Kontrolní bod načten bez přihlášeného uživatele
  - O Načten neznámý bod